## FAQ - Firmware update

Valid for: N610 N670 N870 N870E Embedded Integrator Virtual Integrator Introduction Regular updates to the firmware for the DECT manager and base stations can be found on this wiki. The firmware can be updated via: 1. Auto-provisioning 2. Web-interface via upload firmware file 3. Web-interface via URL to firmware file 4. Web-interface, Automatic: check online for new firmware (New in 2.57.0 or higher) Upgrade and Downgrade are supported. · Upgrade to any newer version keeps the current settings • Downgrade to previous version using the settings of the previous version (using backup of previous version stored in the device) Downgrade to any other version, device does a factory reset n Info If you upload the firmware via the web-interface, the base stations' firmware is updated automatically by the DECT manager. This means that the DECT manager acts like a "proxy" for the base stations. How long does a firmware update take? (i) When an firmware update is started you would be able to see that the DECT manager (with DECT base enabled) is already started but the DECT base stays disabled for some time, which can take up to 900 seconds. The expected time for the whole system can be calculated: Upgrade time = Time for DM firmware update + (360 seconds + number of BSs \* 10 seconds, limited to max timer = 900 seconds.) The delay ensures a good and stable firmware update. Handsets will try to connect to active base stations when they are in range. During firmware update, base stations will start/restart, to avoid many handsets try to connect and cause high load which could cause instability, a delay is implemented. After the firmware update is ready the whole DECT system will start and handsets will have all base stations available to reconnect.

## Web-interface

Upload the software via the web-interface:

The firmware is stored on the DECT manager and distributed to the base stations.

In the web-interface go to: SETTINGS - System - Firmware

|                       | aacot                                                                                                  |                                            |                                              |                                  |                                                                  |                      |                                   | _                     |
|-----------------------|----------------------------------------------------------------------------------------------------|--------------------------------------------|----------------------------------------------|----------------------------------|------------------------------------------------------------------|----------------------|-----------------------------------|-----------------------|
| GI                    | Jasel                                                                                                  |                                            |                                              |                                  |                                                                  |                      | Gigaset N87                       | 0 IP PRO              |
|                       | ¢ SETTINGS                                                                                             | i S                                        | TATUS                                        |                                  |                                                                  |                      | 👰 Language 🚽 📍 Help 🔅             | Logout                |
| <b>#</b>              | Network                                                                                                | >                                          | System firmware                              |                                  |                                                                  |                      |                                   |                       |
| 1                     | DECT Manager                                                                                           | >                                          | Current version                              |                                  | V2 57 0 (V2 57 0+build 2000776)                                  |                      |                                   |                       |
| &                     | Base stations                                                                                          | >                                          |                                              |                                  | v2.37.0 (v2.37.0+build.2899770)                                  |                      |                                   |                       |
|                       | Provider or PBX profiles                                                                               |                                            | Backup available for                         | previous version 💿               | V2.57.0 (V2.57.0+build.b9853dc)                                  |                      |                                   |                       |
|                       | Mobile devices                                                                                         | >                                          |                                              |                                  | Downgrade to any other version wi<br>device to factory settings. | ill reset            |                                   |                       |
| <u>ر</u>              | Telephony                                                                                              | >                                          | URL to firmware file                         | ۵                                | http://localbost/swundate/einste                                 | in albert V.         |                                   |                       |
|                       | Online directories                                                                                     | >                                          |                                              |                                  |                                                                  |                      |                                   |                       |
| 8                     | Online services                                                                                        | >                                          |                                              |                                  | Browse                                                           |                      |                                   |                       |
| = :                   | System                                                                                                 |                                            | Automatic update                             |                                  | No new version available                                         |                      |                                   |                       |
|                       | Web configurator                                                                                       |                                            |                                              |                                  | Check for update                                                 |                      |                                   |                       |
|                       |                                                                                                    |                                            |                                              |                                  | ↑ Update                                                         |                      |                                   |                       |
|                       |                                                                                                    |                                            | Planned schedule 🕼                           |                                  | 2024-11-30 00:15                                                 |                      |                                   |                       |
|                       | Security                                                                                               |                                            |                                              |                                  | Immediately                                                      |                      |                                   |                       |
|                       |                                                                                                    |                                            | Confirmed schedule                           | 0                                | 2024-11-30 00:16                                                 |                      |                                   |                       |
|                       |                                                                                                    |                                            | communeu schedule                            | · ·                              | 2024 11 00 00.10                                                 |                      |                                   |                       |
|                       | Filmware<br>Save and rectore                                                                           |                                            | DECT Manager's firm                          | nware                            |                                                                  |                      |                                   |                       |
|                       | Pahoot and reset                                                                                       |                                            | Search                                       |                                  | Q Search in - Match wh                                           | ole word             | I Vi                              | ew 🔻                  |
|                       |                                                                                                    |                                            | DM Name 🖨                                    | Current version                  | Confirmed schedule                                               | URL to firmware file |                                   |                       |
|                       |                                                                                                    |                                            | 🖋 local                                      | V2.57.0 (V2.57.0+build.2a9       | 9776) 2024-11-30 00:16                                           | swupdate/einstein_   | albert_V2.57.0_build.2a99776.upda | ate.bin               |
| $\Box$                | Auto-hide menu                                                                                         |                                            |                                              |                                  |                                                                  |                      | 10 entr                           | ies 🕶                 |
|                       |                                                                                                    |                                            |                                              |                                  |                                                                  |                      |                                   |                       |
|                       |                                                                                                    |                                            |                                              |                                  | Set Ca                                                           | ancel                |                                   |                       |
| From                  | <ul> <li>Scroll down and pre-</li> <li>The firmware update</li> <li>software 2.32 or higher</li> </ul> | ss <b>SI</b><br>e will<br><sup>.</sup> you | ET<br>start after a fev<br>see an icon if tl | v minutes.<br>ne firmware update | is started.                                                      |                      |                                   |                       |
| Co                    | nnected base stations                                                                                  |                                            |                                              |                                  |                                                                  |                      |                                   |                       |
| S                     | earch                                                                                                  |                                            |                                              | Q Search in 🗸                    | Match whole we                                                   | ord                  |                                   | ♥ View •              |
|                       | MAC address 🔅                                                                                          |                                            | Base station                                 | + RPN +                          | DM Name 🔅 FW 🗇                                                   |                      | Pending firmware upd              | ate Status            |
|                       | 7c2f80c1b7b4                                                                                           |                                            | LocalBS                                      | 0x02                             | local V2.28                                                      | 3.0 (V2.28.0-170     | -qbda4078) 🕞                      | Sync                  |
| L                     |                                                                                                    |                                            |                                              |                                  |                                                                  |                      | 32001010/ 43                      |                       |
|                       |                                                                                                    |                                            |                                              |                                  |                                                                  |                      |                                   | 10 entries 👻          |
| -                     | Delete                                                                                                 |                                            | Immont                                       |                                  |                                                                  |                      |                                   |                       |
|                       |                                                                                                    |                                            |                                              |                                  |                                                                  |                      |                                   |                       |
|                       |                                                                                                    |                                            |                                              |                                  |                                                                  |                      |                                   |                       |
| (                     | You can downgrade                                                                                      | to the                                     | e previous vers                              | ion and keep your s              | settings. If you downgrad                                        | de to any other      | version, your device wi           | Il be factory default |
| <b>Firm</b><br>If you | ware update from an H                                                                                  | <b>ITTP</b><br>your                        | server<br>PC, you can al                     | so enter the URL o               | f the firmware file that                                         | is stored on an      | external HTTP server.             | When the firmware     |

| Parameter                                      | Description                                                                                                    |
|------------------------------------------------|----------------------------------------------------------------------------------------------------|
| Current version                                | Shows the current firmware version of the Integrator/DECT manager on which you are logged in.                                                                                                    |
| Backup<br>available for<br>previous<br>version | You can downgrade the firmware by installing any older version. When installing a new firmware the system automatically creates a data backup for the recent firmware. If you later downgrade to this version the data backup will be installed on the system. This way you have a downgrade to previous firmware version and data settings. Downgrade to any other version will reset the device to factory settings. |
| URL to firmware file                           | In the text field specify the URL of the configuration server where the firmware is located or click Browse and select the firmware file from your computer's file system.                                                                                                    |
| Planned schedule                               | At a specific date: Deselect the check box Immediately Enter the exact start time in the format: YYYY-MM-DD HH:mm<br>Immediately: Select the check box next to Immediately (default) the firmware update is started when you click on the <b>Set</b> button.                                                                                                    |
| Confirmed schedule                             | Shows Immediately or the date for the next planned firmware update.                                                                                                    |

## Automatic Firmware update: From software 2.57.0 or higher, we have the option to automatic search online for new Firmware.

| <ul> <li>Supported by<br/>the N610<br/>/N670/N870<br/>/N870E</li> </ul> | Automatic update                                    | New version available:<br>V999.57.0 (V999.57.0+build.2a99776) |  |  |
|-------------------------------------------------------------------------|-----------------------------------------------------|---------------------------------------------------------------|--|--|
| /Embedded<br>Integrator,<br>not supported                               |                                                     | Check for update                                              |  |  |
| <ul> <li>Device will search at the</li> </ul>                           |                                                     | ↑ Update ● Release notes                                      |  |  |
| Gigaset                                                                 | server (http://profile.gigaset.net.device/%DVID/lat | est) for the latest firmware                                  |  |  |

- firmware update server (http://profile.gigaset.net.device/%DVID/latest) for the latest firmware
  In this directory there should be one firmware file with the name: ipdect.update.bin

- The option "Release Notes" will open the wiki page: Release notes N610/N670/N870/N870E
   Press the button "Check for update", the device will do a partial Content download (± 3000 bytes) to check if:

   Firmware is older
   Firmware is the same

  - Firmware is newer ("Update" button will become active, press to start upgrade)

| Auto-provisioning                      |                   |                            |  |  |  |  |
|----------------------------------------|-------------------|----------------------------|--|--|--|--|
| Parameter                              | Value             | Description                |  |  |  |  |
| SystemSettings.global.FirmwareCheckURL | Firmware URL      | URL to the firmware server |  |  |  |  |
| SystemSettings.global.ReleaseNotesURL  | Release notes URL | URL to the Release notes   |  |  |  |  |